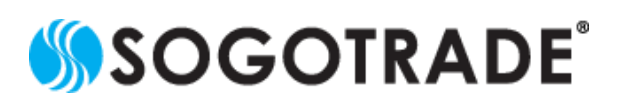

非常感谢您长期以来对 SogoTrade 的支持!有鉴于中国的安卓用户无法下载 SogoApp的问题,SogoTrade已为您提出了解决方案。

若您位于中国无法下载 SogoApp,请使用您的手机开 启此连结 <u>https://app.sogotrade.com/dist/SogoApp.apk</u> 下载 App 的安装文件。

## <u>步驟1</u>

下载时,您的手机可能会提示此文件无法开启的信息,并询问您是否要继续下载,请继续下载 (本教学以 HTC M8 手机为例,不同厂牌安卓手机可能会有不一样的信息提示)

| 不支持此类内容                             |
|-------------------------------------|
| 手机不支持该内容。找不到打开此类文件的<br>应用程序。是否仍要下载? |
| 退出下载                                |
|                                     |

## <u>步驟 2</u>

下载完成后,请使用您手机内建的文件管理员,找到 SogoApp.apk 并点击安装。

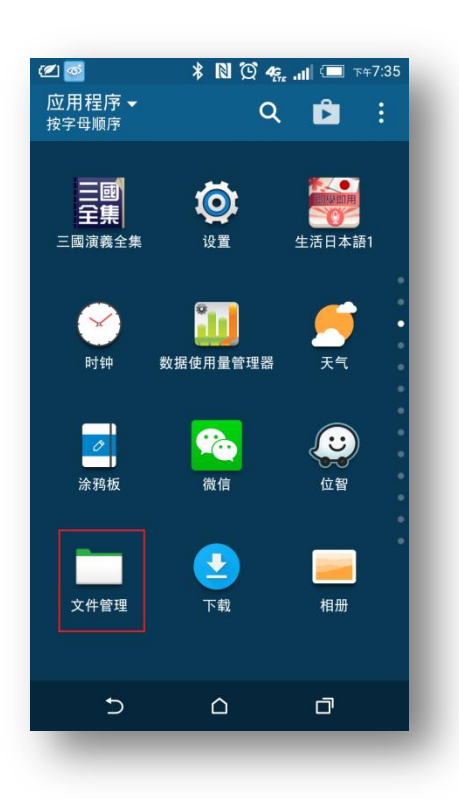

| 🗹 🚾 🗖     | ■ *N©*4                                         | 🤋 .ul 💷 ד | °∓7:38 |
|-----------|-------------------------------------------------|-----------|--------|
| く<br>131  | 件管理<br>□ 个文件, 0 个文件夹                            | • Q       | :      |
| 收藏        | 手机存储 SD 存储卡                                     | USB 存储    |        |
| /Download |                                                 |           |        |
| hì        | <b>Sixx%20Sense%20</b><br>09/30/2013 下午8:08     | 333.00 KB |        |
| hì        | <b>Sixx%20Sense%20</b><br>09/30/2013 下午8:08     | 333.00 KB |        |
|           | <b>sogoapp.apk</b><br>03/30/2016 下午7:30         | 4.94 MB   |        |
| PDF       | <b>The_taste_of_innova</b><br>11/28/2012 下午8:36 | 1.16 MB   |        |
| hì        | <b>Sixx%20Sense%20</b><br>09/30/2013 下午8:08     | 333.00 KB |        |
| hì        | <b>WC.5.23.14.xlsx</b><br>05/22/2014 下午5:07     | 11.94 KB  |        |
| hì        | <b>Sixx%20Sense%20</b><br>09/30/2013 下午8:08     | 333.00 KB |        |
|           | D C                                             | Ū         |        |
|           |                                                 |           |        |
|           |                                                 |           |        |

## <u>步驟 3</u>

点击 sogogoapp.apk 后,您的手机可能会询问是否要透过 「程序包安装程序」打开此文件,请选择「仅此一次」

|                 | ■ 🗠 🖓 🔃 🔍 🔍 🍕 📊 🖅 3:03 PM                                                                                                    |
|-----------------|----------------------------------------------------------------------------------------------------|
|                 | <b>e Manager v Q</b> :<br>2 files, 0 folder                                                                                                    |
|                 | NE STORAGE <b>SD CARD</b> USB STORAGE                                                                                                    |
| /DOWNLO         | AD                                                                                                    |
| ığı             | Security.Update.apk 63.09 KB   03/4/2014 7:20 AM □                                                                                                    |
| PDF             | share20110703.pdf 979.54 KB 04/2/2016 8:46 PM                                                                                                    |
|                 | shipment_records 54.50 KB   06/15/2014 4:20 PM Image: Control of the second second       |
|                 |                                                                                                    |
| ġ               | Open with Package installer                                                                                                    |
| ø               | Open with Package installer   JUST ONCE ALWAYS                                                                                                    |
| Use a           | Open with Package installer   JUST ONCE ALWAYS   different app Image: Content of the second second sec |
| ₩<br>Use a<br>₩ | Open with Package installer<br>JUST ONCE ALWAYS<br>different app<br>Scan with Lookout before Install                                                                                                    |
| Use a           | Open with Package installer   JUST ONCE ALWAYS   different app Scan with Lookout before Install   C C T                                                                                                    |
| ₩<br>Use a      | Open with Package installer   JUST ONCE ALWAYS   different app Scan with Lookout before Install   O Image: Compare the second second se                                                    |

## <u>步驟 5</u>

安装完成后,点击打开,即可开始使用 SogoApp!

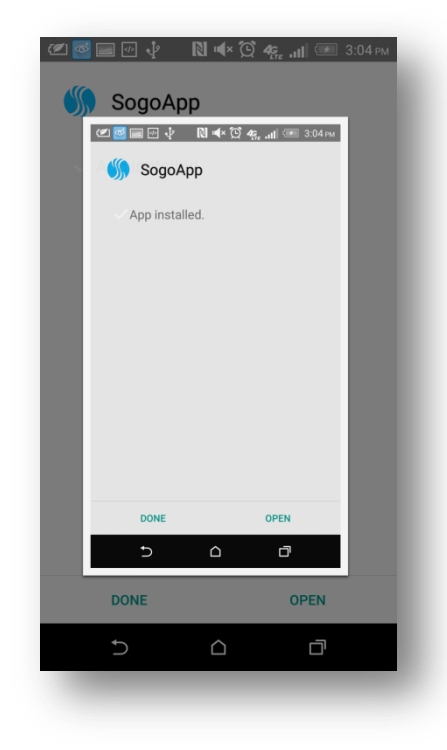

<u>步驟 4</u>

接下来,手机询问您是否要安装此程序,请点「安装」

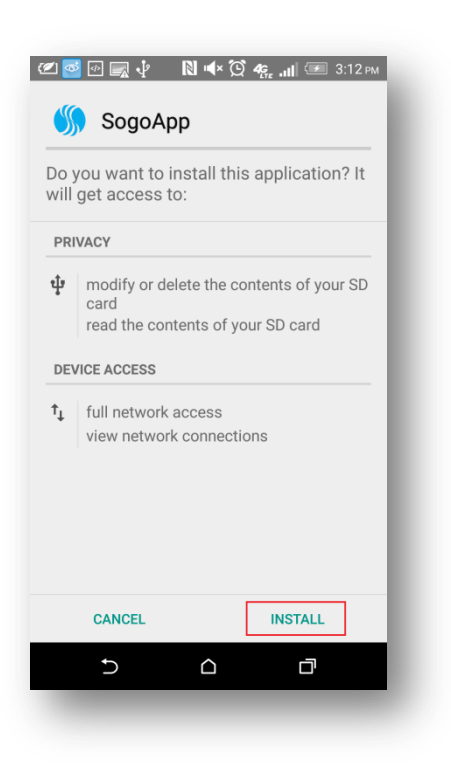

SogoTrade 在此祝您有愉快的使用体验!若有任何问题或意见,欢迎电邮至 <u>Chinese@sogotrade.com</u>或是拨打我们的中文客服专线。